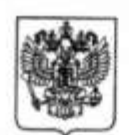

Министерство здравоохранения Российской Федерации

ФЕДЕРАЛЬНАЯ СЛУЖБА ПО НАДЗОРУ В СФЕРЕ ЗДРАВООХРАНЕНИЯ (РОСЗДРАВНАДЗОР)

> Славянская пл. 4, стр. 1, Москва, 109074 Телефон: (495) 698 45 38; 698 15 74

12.05.2015 № 0/U-752 Ha No

О получении доступа к подсистеме «Выборочный контроль» АИС Росздравнадзора

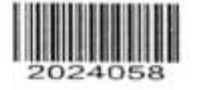

Субъектам обращения лекарственных средств

Федеральная служба по надзору в сфере здравоохранения информирует субъектов обращения лекарственных средств о вступлении в силу с 1 июля 2015 года положений Федерального закона от 22.12.2014 №429-ФЗ «О внесении изменений в Федеральный закон «Об обращении лекарственных средств», касающихся обязательности предоставления в Росздравнадзор сведений о сериях, партиях лекарственных средств, поступающих в гражданский оборот в Российской Федерации.

В целях оптимизации процедуры предоставления указанных сведений Межрегиональным информационно-аналитическим управлением Росздравнадзора начата работа по предоставлению персонифицированного доступа (логин и пароль) субъектам обращения лекарственных средств к новой версии подсистемы «Выборочный Автоматизированной контроль» информационной системы Производителям и Росздравнадзора. импортёрам лекарственных средств. работающим в старой версии в соответствии с информационным письмом Росздравнадзора №04И-1332/11 от 20.12.2011 «О предоставлении сведений», необходимо будет зарегистрироваться заново. Под существующей учётной записью будет доступен архив с внесёнными данными.

Для получения персонифицированного доступа субъектам обращения лекарственных средств надлежит пройти процедуру регистрации с использованием формы, размещенной на портале Росздравнадзора www.roszdravnadzor.ru в разделе «Электронные сервисы», сервис «Автоматизированная система «Выборочный контроль»» (прямая ссылка на раздел http://roszdravnadzor.ru/services/vk\_ais).

Телефон для справок: (495) 625-66-61.

Телефон технической поддержки (495) 255-23-76.

Приложение: на 8 л. в 1 экз.

hunt

М.А. Мурашко

Врио руководителя

К.Г.Поспелов (495) 698-38-70

Приложение к письму Росздравнадзора от/205 2015 № 010-752 15

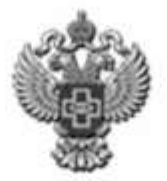

ФЕДЕРАЛЬНАЯ СЛУЖБА ПО НАДЗОРУ В СФЕРЕ ЗДРАВООХРАНЕНИЯ

# АВТОМАТИЗИРОВАННАЯ СИСТЕМА ВНЕСЕНИЯ СВЕДЕНИЙ "ВЫБОРОЧНЫЙ КОНТРОЛЬ"

Инструкция по внесению сведений о выпуске лекарственных средств во внешнюю подсистему «Выборочный контроль»

Описание работы с системой и переход к системе расположены на сайте Росздравнадзора в разделе «Электронные сервисы», сервис «Автоматизированная система «Выборочный контроль»»

Прямая ссылка для входа (web-adpec): <u>http://vk.roszdravnadzor.ru</u> Ссылка на раздел сайта Росздравнадзора: <u>http://roszdravnadzor.ru/services/vk\_ais</u>

## 1. ПОДАЧА ЗАЯВКИ НА РЕГИСТРАЦИЮ В СИСТЕМЕ

Для подачи заявки, необходимо перейти по ссылке «РЕГИСТРАЦИЯ НОВОГО ПОЛЬЗОВАТЕЛЯ» на экране авторизации в системе (см. Рис. 1)

| Введ                    | ите логин и пароль                                                       |
|-------------------------|--------------------------------------------------------------------------|
| Логин:<br>Пароль:       |                                                                          |
| in a second             | () Войти в систему                                                       |
| Для регист<br>"РЕГИСТРА | рации нового пользователя пройдите по ссылке<br>ЦИЯ НОВОГО ПОЛЬЗОВАТЕЛЯ' |

#### Рис. 1 Экран авторизации пользователя

При переходе по ссылке открывается форма внесения данных о регистрируемом пользователе. Обязательные поля отмечены \* (см. Рис. 2).

Карточка заявки на регистрацию включает следующий набор полей:

- Полное наименование организации;
- Сокращенное наименование организации;
- ИНН;
- OГРН;
- Ф.И.О. руководителя организации;
- Юридический адрес организации (Индекс, Регион, Район, Населённый пункт дом и т.д.);
- Почтовый адрес организации (Индекс, Регион, Район, Населённый пункт дом и т.д.);
- Е-mail организации;
- Телефон/Факс организации;
- ФИО уполномоченного сотрудника (фамилия, имя, отчество);
- Должность сотрудника;
- E-mail уполномоченного сотрудника;
- Логин (желаемое имя пользователя);

Тип организации: выпадающий справочник «Производитель» или «Организация, осуществляющая ввоз лекарственных средств в Российскую Федерацию».

| Регистрация нов<br>Полное наниевование организация*:<br>Соеращённое наниевование организация*:<br>ИНН*:<br>Ф.И.О. руководителя организация*:<br>Индекс:<br>Ф.И.О. руководителя организация*:<br>Индекс:<br>Регион*:<br>Ваберите регион<br>Район:<br>Готерая выберите регион]<br>Улица, дон, офис и т.д.:<br>Регион*:<br>Выберите регион<br>Индекс:<br>Регион*:<br>Виберите регион<br>Готерая выберите регион]<br>Готерая выберите регион<br>Район:<br>Готерая выберите регион<br>Район:<br>Готерая выберите регион<br>Район:<br>Готерая выберите регион<br>Район:<br>Готерая выберите регион<br>Район:<br>Готерая выберите регион<br>Район:<br>Готерая выберите регион<br>Район:<br>Готерая выберите регион<br>Контактива                                                                                                    | ого пользователя                                                                    |
|----------------------------------------------------------------------------------------------------|-------------------------------------------------------------------------------------|
| Полное налиенование организации*:<br>Сокращённое налиенование организации*:<br>ИНН+;<br>Ф.И.О. руководителя организации*:<br>Индекс:<br>Регион*: Выберите регион<br>Индекс:<br>Регион*: Выберите регион]↓<br>Населениный пункт*:<br>Готерая выберите регион]↓<br>Индекс:<br>Почтовый адрес сояпадает с коридическими:<br>Индекс:<br>Регион*: Выберите регион]↓<br>Индекс:<br>Регион*:<br>Выберите регион<br>Индекс:<br>Регион*:<br>Выберите регион<br>Индекс:<br>Регион*:<br>Выберите регион<br>Индекс:<br>Регион*:<br>Выберите регион<br>Индекс:<br>Регион*:<br>Выберите регион<br>Индекс:<br>Регион*:<br>Выберите регион<br>Индекс:<br>Регион*:<br>Выберите регион<br>Индекс:<br>Соерая выберите регион<br>Индекс:<br>Регион*:<br>Выберите регион<br>Контактика<br>Контактика<br>Контактика                                                                                                    | острн*                                                                              |
| Сокращённое наименование организации":<br>ИНН*:<br>Ф.И.О. руководителя организация":<br>РИМАРК:<br>Ф.И.О. руководителя организация":<br>Имдежс:<br>Регион*:<br>Выберите регион]<br>Населенный пункт*:<br>Сперая выберите регион]<br>Улица, дон, офис и т.д.:<br>Почтовый адрес созладает с коридическими:<br>Индекс:<br>Регион*:<br>Выберите регион]<br>Индекс:<br>Регион*:<br>Выберите регион<br>Индекс:<br>Регион*:<br>Выберите регион<br>Улица, дон, офис и т.д.:<br>Контактика<br>Контактика<br>Е-тазі Организации*:                                                                                                    | ОГРН*                                                                               |
| ИНН*;<br>Ф.И.О. руховодителя организация*;<br>Индекс:<br>Регион*: Выберите регион \\<br>Регион*: Выберите регион \\<br>Район: [Спераз выберите регион] \\<br>Индекс:<br>Почтовый адрес совладает с хорядическия:<br>Индекс:<br>Регион*: Выберите регион \\<br>Рейон:<br>Рейон:<br>Гопераз выберите регион \\<br>Рейон:<br>Гопераз выберите регион \\<br>Индекс:<br>Регион*:<br>Выберите регион \\<br>Индекс:<br>Спераз выберите регион \\<br>Индекс:<br>Спераз выберите регион \\<br>ОН<br>Спераз выберите регион \\<br>ОН<br>Спераз выберите регион \\<br>ОН<br>ОН<br>ОН<br>Спераз выберите регион \\<br>ОН<br>ОН<br>Спераз выберите регион \\<br>ОН<br>ОН<br>ОН<br>ОН<br>ОН<br>ОН<br>ОН<br>ОН<br>ОН<br>ОН | огрн+                                                                               |
| Ф.И.О. руководителя организации*;<br>Инданс:<br>Регион*: Вьберите регион<br>Район: [Спераз выберите регион] ✓<br>Населениный пункт*;<br>Улица, дон, офис и тал:<br>Почтовый адрес сояладает с изинданчеснини<br>Инденс:<br>Регион*: Вьберите регион] ✓<br>Инденс:<br>Регион*: Вьберите регион ✓<br>Район: [Спераз выберите регион] ✓<br>Населениный пункт*: [Спераз выберите регион] ✓<br>Инденс:<br>Район: [Спераз выберите регион] ✓<br>Контантиная<br>Контантиная                                                                                                    | вский адрес                                                                         |
| Юридини<br>Индексі<br>Регион*і Выберите регион<br>Увёоні [Спераз выберите регион]↓<br>Населенный пункт*і [Спераз выберите регион]↓<br>Улица, дон, офис и тад.і<br>Почтовый адрес сояладает с хоридичесникі<br>Индексі<br>Регион*і Выберите регион<br>Районі [Спераз выберите регион]↓<br>Населенный пункт*і [Спераз выберите регион]↓<br>Населенный пункт*і [Спераз выберите регион]↓<br>Улица, дон, офис и тад.і<br>Е-тваїї организацин*і                                                                                                    | іский адрес                                                                         |
| Индежсі<br>Регион*4 Вьберите регион \\<br>Рейоні [Спераз выберите регион] \/<br>Населенный пункт*4 [Спераз выберите регион] \/<br>Улица, дон, офніс и таді<br>Почтовый адрес сояладает с юридическині<br>Индежсі<br>Регион*4 Вьберите регион \/<br>Районі [Спераз выберите регион] \/<br>Населенный пункт*4 [Спераз выберите регион] \/<br>Населенный пункт*4 [Спераз выберите регион] \/<br>Контантліая<br>Е-тваїї организацин*4                                                                                                    | ый адрес                                                                            |
| Регион*і Выберите регион \\<br>Район: [Спераз выберите регион] ↓<br>Населенный пункт*: [Стераз выберите регион] ↓<br>Улица, дон, офис и тац.<br>Почтовый адрес совладает с коридическини:<br>Индеис:<br>Регион*: Выберите регион \\<br>Регион*: Выберите регион \\<br>Регион*: [Спераз выберите регион] ↓<br>Населенный пункт*: [Спераз выберите регион] ↓<br>Контантная<br>Е-mail организацин*:                                                                                                    | ]<br>ний адрес                                                                      |
| Район: [Спераз выберите регион] ↓<br>Населенный пункт*: [Спераз выберите регион] ↓<br>Улица, дон, офис и тади<br>Почтовый адрес совладает с коридическими<br>Почтовый адрес совладает с коридическими<br>Инденс:<br>Инденс:<br>Район: [Спераз выберите регион] ↓<br>Населенный пункт*: [Спераз выберите регион] ↓<br>Контактива<br>Е-mail организации*:                                                                                                    | ний адрес                                                                           |
| Населенный пункт*;<br>Улица, дон, офис и тан:<br>Почтовый адрес созладает с юридическим:<br>Индекс:<br>Регион*; Выберите релюн ↓<br>Район:<br>Населенный пункт*;<br>Сперез выберите релюн)↓<br>Населенный пункт*;<br>Сперез выберите релюн)↓<br>Контактива<br>Контактива                                                                                                    | ный адрес                                                                           |
| Улица, дон, офис и тал.<br>Почтовый адрес сояладает с юридическими<br>Имавис:<br>Рагион*: Вьберите регион<br>Район:<br>Готераз выберите регион] ✓<br>Населениный пункт*:<br>Улица, дон, офис и тал.<br>Е-mail организации*:                                                                                                    | ный адрес                                                                           |
| Почтовый адрес созладает с юридическини:<br>Инденс:<br>Регион*и Вьберите регион<br>Район:<br>Выберите регион<br>Район:<br>Сперез выберите реписи]↓<br>Населениный пункт*и<br>Улица, дон, офис и т.д.:<br>Контантлая<br>Е-mail организацин*и                                                                                                    | ний адрес                                                                           |
| Точтовый адрес совладает с юридическими<br>Индекс:<br>Регион*: Выберите регион<br>Район: [Сперез выберите регион]∨<br>Населенный пункт*: [Сперез выберите регион]∨<br>Улица, дон, офис и т.д.:<br>Контантная<br>Е-тай организации*:                                                                                                    |                                                                                     |
| Инденсі<br>Регион*і Вьберіте регион \<br>Районі [Сперьз выберіте регион] \<br>Населенный пункт*і [Сперьз выберіте регион] \<br>Улиць, дон, офис и т.д.і<br>Контактная<br>Е-тай организации*і                                                                                                    |                                                                                     |
| Регион*; Воберите регион \<br>Район: [Сперез амберите регион] ↓<br>Населенный пункт*; [Сперез амберите регион] ↓<br>Улица, дон, офис и т.д.;<br>Контактива<br>Е-тай организации*;                                                                                                    |                                                                                     |
| Районз [[Сперьз выберите релион] ↓<br>Населенный пункт*з [[Сперьз выберите релион] ↓<br>Улица, дон, офис и т.д.:<br>Контантная<br>Е-тай организации*з                                                                                                    |                                                                                     |
| Населенный пункт*; [[Сперьз выберите релиси]]⊻<br>Улица, дон, офис и т.д.:<br>Контантная<br>Е-тай организации*;                                                                                                    |                                                                                     |
| Улица, дон, офис и т.д.:<br>Контантная<br>Е-тай организации*:                                                                                                    |                                                                                     |
| Контантная<br>Е-тай организации*:                                                                                                    |                                                                                     |
| Е-таїї организации*;                                                                                                    | информация                                                                          |
|                                                                                                    |                                                                                     |
| Телефон/Фанс организации*:                                                                                                    |                                                                                     |
| ФИО уполноноченного сотрудника*: Фенилия Иня:                                                                                                    | Orvected:                                                                           |
| Должность сотрудника*2                                                                                                    |                                                                                     |
| Е-mail уполноноченного сотрудника*;                                                                                                    |                                                                                     |
| Login (желаеное иня пользователя)*: разрешается испо                                                                                                    | пызовать только цифры, сичесл подчёркивания и латинские буквы (не ненее 8 синеогов) |
| Turn correctionate and *                                                                                                    |                                                                                     |
| О Организация, осуществляющая васа лекарс                                                                                                    | твенных средств в Российскую Федерацию                                              |
| v nm5a                                                                                                    |                                                                                     |
| Comments [                                                                                                    |                                                                                     |
| Contactor                                                                                                    | unud ans bandondavis                                                                |
|                                                                                                    |                                                                                     |

#### Рис. 2 Карточка регистрации пользователя

Под формой расположены кнопки «Применить» и «Вернуться». При нажатии кнопки «Вернуться» происходит возврат на страницу авторизации. При нажатии кнопки «Применить» происходят проверки заполнения обязательных полей, корректности e-mail и ИНН, не зарегистрирована ли организация с данным ИНН в системе. Если все проверки пройдены успешно, появляется сообщение «Ваш запрос на регистрацию принят системой. Ожидайте письмо с результатом рассмотрения на e-mail уполномоченного сотрудника.»

После подтверждения регистрации администратором системы, на e-mail уполномоченного сотрудника будут отправлены данные, необходимые для входя в систему. В случае отказа в регистрации в письме будет указана причина отказа.

После входа в систему, пользователю будут доступны несколько разделов:

Новости Ввод данных Личный кабинет Инструкция Техническая поддержка пользователей

В разделе Новости публикуются новости, касающиеся работы подсистемы.

- Раздел Ввод данных предназначен для просмотра уже внесённых карточек по выпуску лекарственных средств (далее – ЛС) и для внесения новых карточек (см. пункт 3 - Ввод данных).
- Раздел Личный кабинет предназначен для просмотра данных, внесённых при регистрации, а также корректировки данных по складам (см. пункт 0 – Личный кабинет).
- Раздел Инструкция позволяет скачать инструкцию по работе с системой.
- В разделе Техническая поддержка пользователей представлены контактные данные службы технической поддержки, которой можно задать вопрос, касающийся работы в системе.

## 2. ЛИЧНЫЙ КАБИНЕТ

В личном кабинете отражаются заявленные данные о производителе/ организации, осуществляющей ввоз лекарственных средств в Российскую Федерацию, а также информация о складах.

Если «Тип организации» = «Организация, осуществляющая ввоз лекарственных средств в Российскую Федерацию», то происходит выбор склада из реестра объектов действующих лицензий на фармацевтическую деятельность. Для каждого объекта есть возможность исключения из списка складов, если данный объект не используется в данном качестве.

Если «Тип организации» = «Производитель», то пользователь добавляет объекты вручную в карточку организации.

Пользователь самостоятельно может поменять номер телефона и e-mail уполномоченного сотрудника в карточке.

| Быборочный контроль                   |                                                                                                    |                                | and the second second second second second second second second second second second second second second second | A CONTRACTOR OF       |
|---------------------------------------|----------------------------------------------------------------------------------------------------|--------------------------------|----------------------------------------------------------------------------------------------------|-----------------------|
| Невости Ввод данных Личный кабинет    | Инструкция Тех                                                                                                    | инческая поддержка пользовате  | neA                                                                                                    |                       |
|                                       |                                                                                                    | данные об организации          | 8 1 2 4 4 4 10                                                                                                   |                       |
| Полное наименование организации:      | Contraction of the                                                                                                    |                                |                                                                                                    |                       |
| Сокращённое наименование организации: | and the second second se |                                |                                                                                                    |                       |
| Региона                               | CONTRACTOR OF STREET                                                                                                    |                                |                                                                                                    |                       |
| инн:                                  | клла                                                                                                    |                                | огрн:                                                                                                    |                       |
| Юридический адрес организации:        | And the second second se |                                |                                                                                                    |                       |
| Ф.И.О. руководителя организации:      | A CARGE OF THE OWNER OF                                                                                                    |                                |                                                                                                    |                       |
| Тип организации:                      |                                                                                                    |                                |                                                                                                    | and the second second |
|                                       |                                                                                                    | контактная информация          |                                                                                                    |                       |
| Почтовый адрес организации:           | State of the local division of the                                                                                                    |                                |                                                                                                    |                       |
| (ход) Телефон:                        | 2                                                                                                    |                                | (код) Факс:                                                                                                    |                       |
| E-mail:                               | Constanting of the                                                                                                    | - marine and the second second | WE8-страница:                                                                                                    |                       |
|                                       | 2-13-16-24-4                                                                                                    | ВАШИ ПЕРСОНАЛЬНЫЕ ДАННЫ        | E                                                                                                    |                       |
| ФИО уполноноченного сотруднина:       |                                                                                                    | Called The Contract State      |                                                                                                    |                       |
| (код) Телефон:                        | A DESCRIPTION OF                                                                                                    |                                |                                                                                                    |                       |
| E-mail уполноноченного сотруднина:    |                                                                                                    |                                |                                                                                                    |                       |
| the second second second              | Contraction of                                                                                                    | 2 peasetvpteats (F4)           | and the second                                                                                                   |                       |
| Местонахождение складов для отбор     | а образцов                                                                                                    |                                |                                                                                                    |                       |
| Срадобавита 1-1 на 1 (Все региони)    | 1                                                                                                    | ~                              |                                                                                                    |                       |
|                                       | Ад                                                                                                    | pec                            |                                                                                                    |                       |
| NAME OF TAXABLE PARTY.                |                                                                                                    |                                |                                                                                                    | Писключить из складов |

Рис. З Карточка организации в разделе "Личный кабинет"

### 3. ВВОД ДАННЫХ

Внесение сведений о выпуске ЛС происходит через раздел Ввод данных нажатием кнопки «Добавить»:

| 1.1.1.1.190X |                    |                     |            |
|--------------|--------------------|---------------------|------------|
| Побавить     | список пуст Искаты | [Выберите Тип ЛС] 🗸 | Активные 🗸 |

В результате будет открыта форма внесения данных о выпущенной в обращение серии ЛС. Карточка внесения сведений представлена на Рис. 4

| Торговое наименованиез                                                                                                    | [Виберите торговое наименование] В случае отсутствия записи в ГРЛС. <u>отправити данные о ЛС</u> |
|----------------------------------------------------------------------------------------------------|--------------------------------------------------------------------------------------------------|
| Мни:                                                                                                    |                                                                                                  |
| Улановкат                                                                                                    | C Веести аручную                                                                                 |
| Производительз                                                                                                    |                                                                                                  |
| MI PY:                                                                                                    | Дата регистрации:                                                                                |
| Тип записні                                                                                                    |                                                                                                  |
| жналп;                                                                                                    | 0                                                                                                |
| Содержит индивидуальную кодировку упановки:                                                                                                    |                                                                                                  |
| Влерење веозкное ЛС:                                                                                                    |                                                                                                  |
| Впереые пракзеодиное ЛС:                                                                                                    | 0                                                                                                |
| Nt cepum*1                                                                                                    | О Из справочника:                                                                                |
| Объем серин (партин), выпущенной в гражданский оборот*1                                                                                              |                                                                                                  |
| Декларация о соот                                                                                                    | ветстяни/Сертификат соответствия                                                                 |
| Ozint                                                                                                    | Obsep                                                                                            |
| Номер:                                                                                                    | Дата регистрации                                                                                 |
| Название организации, которой ЛС выпущено в гражданский оборот<br>(жен принята дикларация о соответствии или на ного выдан сертификат соответствия): | 0                                                                                                |
| Орган по сертификации:                                                                                                    |                                                                                                  |
| Местонахождения лехарственного средствя*2                                                                                                    | □ 123001. Москва. Ернолаваский пер., д. 22/26<br>□ 127055. Москва. Горгов тупик. д. 4            |
| assessed (Stilling                                                                                                    | u) aspeytyce (Esc)                                                                               |

Рис. 4 Карточка внесения сведений о выпущенном в обращение ЛС

Обязательные поля помечены \*. Выбор ЛС происходит из Государственного реестра ЛС (http://grls.rosminzdrav.ru/, далее - ГРЛС).

ГРЛС

Nº n/n Поле Заполнение ГРЛС 1 Торговое наименование ГРЛС MHH 2 ГРЛС, предусмотрен ручной ввод данных в 3 Упаковка случае наличия только текстового представления ГРЛС 4 Производитель, страна

Перечень вносимых полей приведён в таблице ниже.

РУ (номер и дата регистрации)

5

| Nº n/n | Поле                                                                                                    | Заполнение                                                                                                    |
|--------|----------------------------------------------------------------------------------------------------|----------------------------------------------------------------------------------------------------|
| 6      | ГЛС или ФС                                                                                                    | ГРЛС                                                                                                    |
| 7      | жнвлп                                                                                                    | Флаг Да/Нет                                                                                                    |
| 8      | Содержит индивидуальную кодировку упаковки                                                                                                    | Флаг Да/Нет                                                                                                    |
| 9      | Впервые ввозимое ЛС                                                                                                    | Флаг Да/Нет                                                                                                    |
| 10     | Впервые производимое ЛС                                                                                                    | Флаг Да/Нет                                                                                                    |
| 11     | № серии                                                                                                    | Текст                                                                                                    |
| 12     | Объем серии (партии), выпущенной<br>в гражданский оборот                                                                                                    | Целое число                                                                                                    |
| 13     | Декларация о<br>соответствии/Сертификат<br>соответствия                                                                                                    | -                                                                                                    |
| 13.1   | Файл                                                                                                    | Загружается файл с декларацией или<br>сертификатом                                                                                                    |
| 13.2   | Номер                                                                                                    | Текстовое поле для внесения номера<br>декларации или сертификата                                                                                                    |
| 13.3   | Дата регистрации                                                                                                    | Дата                                                                                                    |
| 13.4   | Название организации, которой ЛС<br>выпущено в гражданский оборот<br>(кем принята декларация о<br>соответствии или на кого выдан<br>сертификат соответствия) | Краткое наименование организации, которой<br>ЛС выпущено в гражданский оборот (кем<br>принята декларация о соответствии или на<br>кого выдан сертификат соответствия) |
| 13.5   | Декларация о<br>соответствии/Сертификат<br>соответствия. Орган по<br>сертификации                                                                            | Текстовое поле ввода краткого<br>наименование органа по сертификации                                                                                                  |
| 14     | Местонахождения лекарственного<br>средства                                                                                                    |                                                                                                    |
| 14.1   | Адрес склада                                                                                                    | Склады из личного кабинета                                                                                                    |
| 14.2   | Объем партии                                                                                                    | Число (объём партии в конкретном складе)                                                                                                    |

Для сохранения внесённых данных необходимо нажать кнопку «Применить». Обязательные поля помечены \*. Выбор ЛС происходит из Государственного реестра ЛС (<u>http://grls.rosminzdrav.ru/</u>, далее - ГРЛС). В случае, если ЛС не было найдено в справочнике ГРЛС, необходимо перейти по

ссылке, расположенной справа от выбора торгового наименования и заполнить предложенную форму с указанием данных о ЛС (ТН, МНН, упаковка, производитель, серия, № и дата РУ), а также прикрепить сканированную копию РУ. Письмо с данными по препарату, будет отправлено на почту Росздравнадзора.

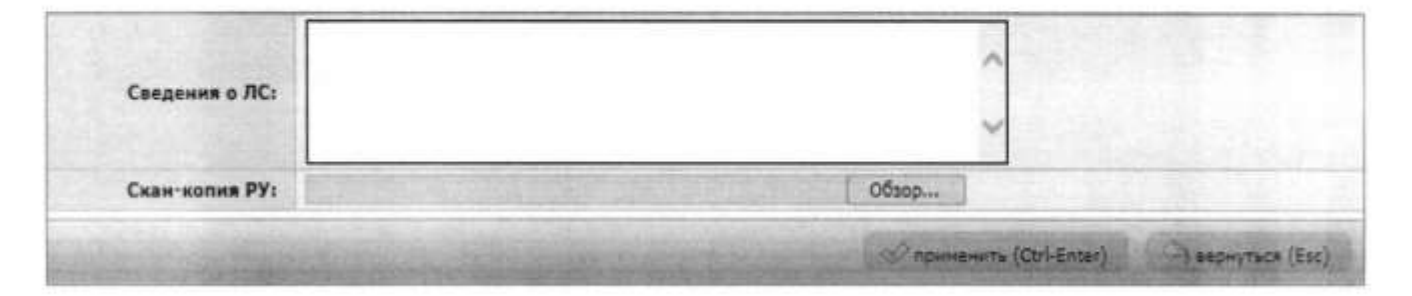

## Рис. 5 Форма внесения сведений о выпущенном в обращение ЛС, отсутствующем в ГРЛС

При сохранении проверяется заполнение обязательных полей, а также соответствие общего объёма серии (партии), выпущенной в гражданский оборот, сумме объёмов партий на складах.